# SPECIAL APPROVAL APPLICATION PROCESS FLOW CATEGORY: COMPANY

# COMPANY USE/DEMO/TRIAL /R&D/EXHIBITION/TRAINING

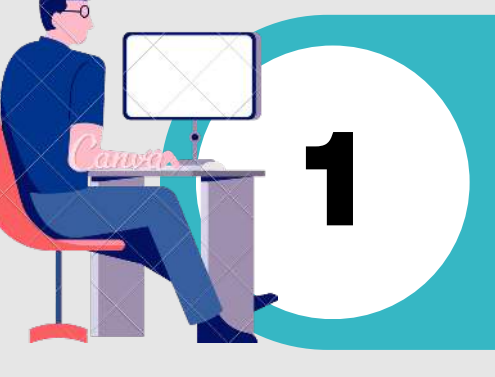

### GO TO HTTPS://ECOMM.SIRIM.MY

- Log in to e-ComM system
- Select the 'New Special Approval Application Form' option under the Special Approval module.

#### SUBMISSION OF THE SA APPLICATION

Upload the required document

- Copy of proforma invoice
- Technical specification/ brochure
- Supporting letter from organizer (Demo/Trial/R&D/Exhibition/Training)

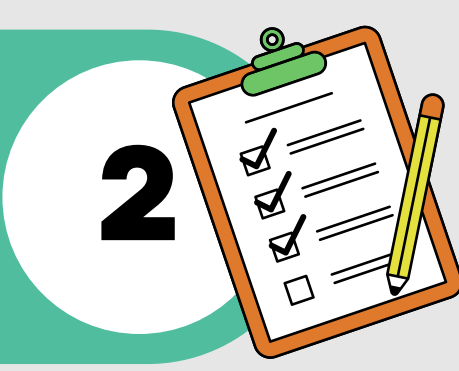

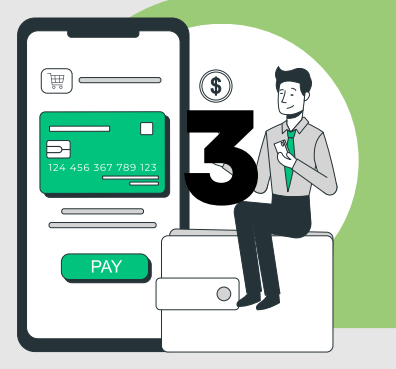

#### PAYMENT

- Quotation will be generated following the completion of the draft application.
- Various flexible online payment methods provided in eComM - FPX, Credit or debit card, Cheque, eWallet, Cash

# GENERATION OF SPECIAL APPROVAL FILE NUMBER

• Applicant will be notified of the evaluation / testing schedule.

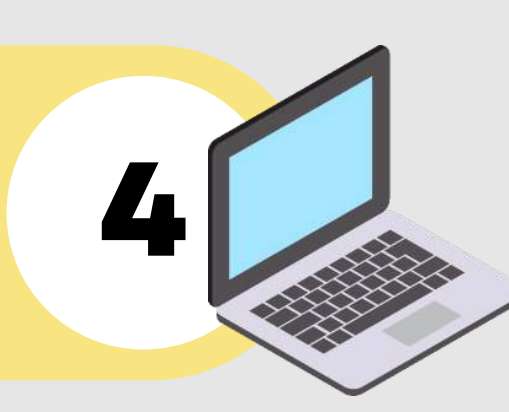

**APPROVED** 

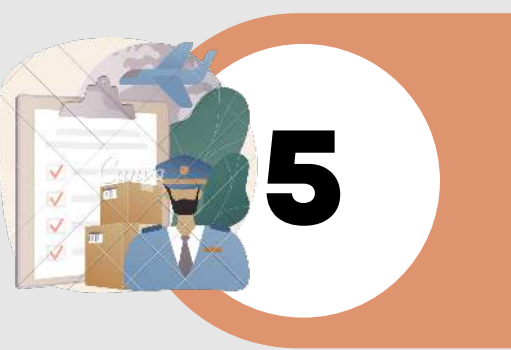

#### **CUSTOM CLEARANCE**

 Use the Special Approval file number to apply for import permit @ Certificate of Approval (CoA) for product clearance

#### **EVALUATION OF SPECIAL APPROVAL APPLICATION**

- SA approval & issuance of eSAC
- May required additional process. Refer Note\*

# ISSUANCE OF ELECTRONIC SPECIAL APPROVAL CERTIFICATE (ESAC)

• Upon application approval, applicant will receive the eSAC through eComM notification.

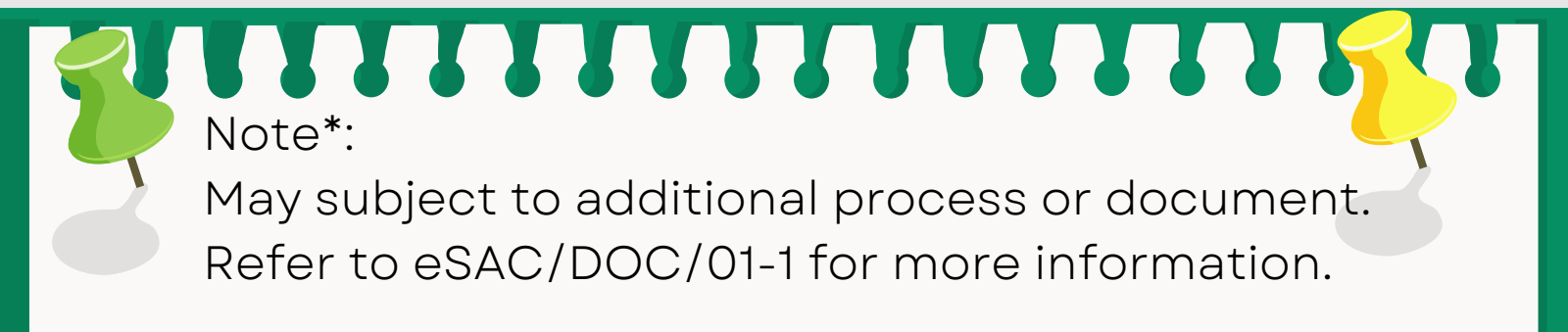